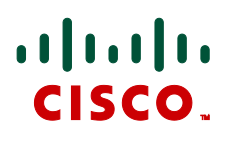

# Microsoft Lync 2010, Cisco VCS and Cisco AM GW

**Deployment Guide** 

Cisco VCS X7.2 Microsoft Lync 2010 Cisco AM GW 1.1

D14652.06

December 2012

# Contents

| Introduction                                    | 4  |
|-------------------------------------------------|----|
| Prerequisites to setting up a Cisco AM GW       | 5  |
| Required configuration information              | 5  |
| Configuring the Cisco VCS                       | 6  |
| Enable transcoders (Cisco AM GWs) for the B2BUA | 6  |
| Specify the Cisco AM GWs                        | 6  |
| Configure the Cisco AM GWs as trusted hosts     | 7  |
| Specify the Cisco AM GW routing policy          | 7  |
| Configuring the Cisco AM GW                     | 9  |
| Network port A settings                         | 9  |
| DNS settings                                    | 9  |
| Network services                                |    |
| System settings                                 |    |
| Time                                            |    |
| Proxies                                         |    |
| Shut down and restart the Cisco AM GW           | 13 |
| Requirements and usage of Lync client           | 14 |
| PC requirements                                 |    |
| Increasing the resolution of a Lync client call |    |
| Appendix 1 – Troubleshooting                    | 15 |
| Cisco VCS and Lvnc                              |    |
| Cisco VCS search history and Status > Calls     |    |
| Lync client debug                               | 15 |
| Lync debug                                      | 15 |
| Cisco VCS / Cisco AM GW                         | 15 |
| Cisco VCS search history and Status > Calls     | 15 |
| Cisco AM GW Event log                           | 15 |
| Cisco AM GW SIP log                             |    |
| Cisco AM GW CDRs                                |    |
| Check Cisco AM GW proxy configuration           | 16 |
| Appendix 2 – Known limitations                  | 17 |
| Restrictions                                    | 17 |
| Duo Video                                       | 17 |
| Simultaneous answer                             | 17 |
| AVMCU / livemeeting calls                       | 17 |
| Removed restrictions                            | 17 |
| Lync Edge Server                                | 17 |
| Encrypted calls                                 | 17 |
| Appendix 3 – Additional information             |    |

| Document revision history       | 19 |
|---------------------------------|----|
| Communicator for MAC            |    |
| Endpoint specific configuration |    |
| Call license usage              |    |
| Bandwidth control               |    |
| Reaching Cisco AM GW capacity   |    |

# Introduction

The Unified Communications (UC) gateway for Lync is the combination of the "Lync gateway" Cisco TelePresence Video Communication Server (Cisco VCS) and the Cisco TelePresence Advanced Media Gateway (Cisco AM GW).

The addition of the Cisco AM GW to the "Lync gateway" VCS allows traditional video codecs such as H.261, H.263 and H.264 to be converted to and from the Microsoft RT Video codec. Use of the RT Video codec allows a Lync client to scale its displayed image from CIF resolution, through VGA to 720p.

The Cisco AM GW enhances the video experience by upscaling the video format sent from Lync clients. Upscaling only occurs if ClearVision is enabled on the AM GW (it is disabled by default).

| <b>Resolution sent from Microsoft client</b> | Upscaled resolution               |
|----------------------------------------------|-----------------------------------|
| CIF (352x288)                                | 4CIF (704x576)                    |
| VGA (640x480)                                | XGA (1024x768)                    |
| HD (1280x720)                                | not applicable (remains 1280x720) |

Use of the Unified Communications gateway is essential if Communicator for MAC clients is used – MAC clients do not support any traditional video codecs; they only support RT Video, hence to have video communications the Cisco AM GW is needed to transcode the video.

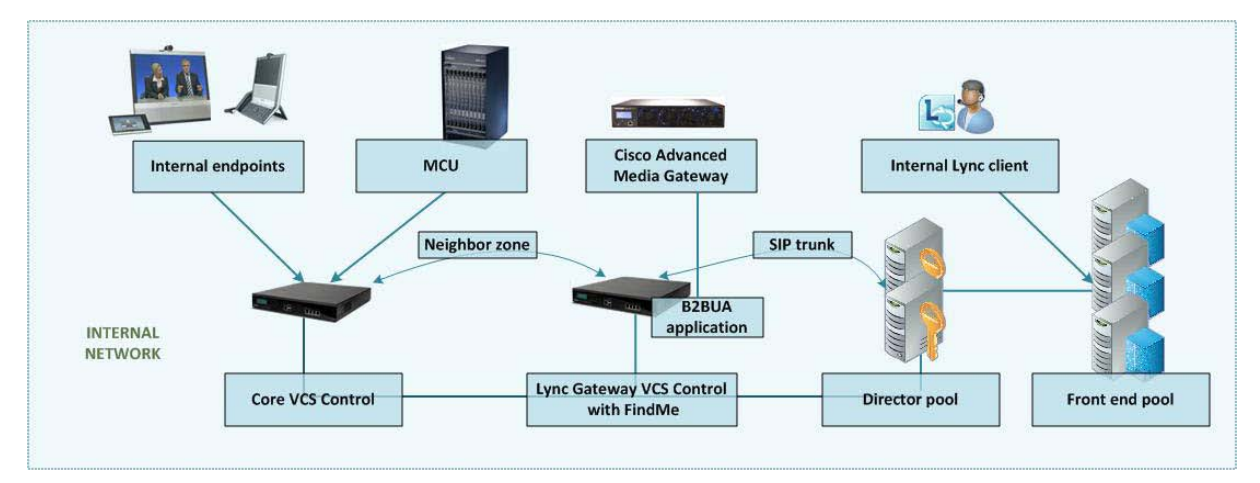

The deployment of the UC gateway should be as shown:

This builds upon the deployment described in *Microsoft Lync 2010 and Cisco VCS deployment guide*.

For small test and demo systems the "Lync gateway" VCS can be used as the main routing Cisco VCS in the video network, though use of a standalone UC gateway is recommended – see the section 'Why add a "Lync gateway" VCS Control?' in *Microsoft Lync 2010 and Cisco VCS deployment guide*.

This deployment guide describes how to add the Cisco AM GW to an existing "Lync gateway" VCS deployment. For additional information about the Cisco AM GW see the <u>Cisco AM GW Getting Started</u> <u>Guide</u>.

For OCS or non-B2BUA deployments, see *Microsoft OCS 2007, Lync 2010, Cisco VCS and Cisco AM GW Deployment Guide*.

# Prerequisites to setting up a Cisco AM GW

The prerequisites for setting up a Cisco AM GW are:

- Microsoft Lync must be Microsoft Lync 2010.
- The "Lync gateway" VCS must be running version X5.1.1 or later. Use of VCS X6.1 or later is required for operation with Microsoft Lync 2010. Use of VCS X7.0 or later and the B2BUA is required for operation with Microsoft Edge Server.
- The Cisco AM GW must be running version 1.1 or later.
- The "Lync gateway" VCS can be a Cisco VCS Control or a Cisco VCS Expressway.
- Cisco VCS architecture configured with an "Lync gateway" VCS as described in <u>Microsoft Lync</u> <u>2010 and Cisco VCS deployment guide</u>.

### **Required configuration information**

| Item                                                                                                    | Notes for your reference |
|----------------------------------------------------------------------------------------------------|--------------------------|
| Address of one or more Cisco AM GWs – IP address or DNS name                                                                         |                          |
| List of URIs allowed to use the Cisco AM GW to get<br>enhanced video (if there is to be a limit on personnel<br>using this resource) |                          |
| IP address of Cisco AM GW                                                                                                    |                          |
| Subnet mask for Cisco AM GW                                                                                                    |                          |
| Default gateway address for Cisco AM GW                                                                                              |                          |
| IP address of DNS server for Cisco AM GW                                                                                             |                          |
| NTP (time) server address – IP address or DNS name                                                                                   |                          |
| IP address or DNS name of "Lync gateway" VCS - standalone Cisco VCS or cluster peer 1                                                |                          |
| IP address or DNS name of "Lync gateway" VCS<br>- cluster peer 2 (if it exists)                                                      |                          |
| IP address or DNS name of "Lync gateway" VCS<br>- cluster peer 3 (if it exists)                                                      |                          |
| IP address or DNS name of "Lync gateway" VCS<br>- cluster peer 4 (if it exists)                                                      |                          |
| IP address or DNS name of "Lync gateway" VCS<br>- cluster peer 5 (if it exists)                                                      |                          |
| IP address or DNS name of "Lync gateway" VCS<br>- cluster peer 6 (if it exists)                                                      |                          |

# **Configuring the Cisco VCS**

### Enable transcoders (Cisco AM GWs) for the B2BUA

- Go to the Microsoft OCS/Lync B2BUA configuration page (Applications > B2BUA > 1. Microsoft OCS/Lync > configuration).
- 2. Ensure that Enable transcoders for this B2BUA and Use transcoder policy rules in the Transcoders section have been enabled.

| Status System V                | CS configuration    | Applications    | Maintenance            |                                                | ? 🗠                                   |
|--------------------------------|---------------------|-----------------|------------------------|------------------------------------------------|---------------------------------------|
| Microsoft OCS/Lyn              | c B2BUA config      | guration        | ١                      | ′ou are here: <u>Applications</u> ► <u>B2E</u> | UA  Microsoft OCS/Lync  Configuration |
| Configuration                  |                     |                 |                        |                                                |                                       |
| Microsoft OCS/Lync B2BU        | A,                  | Enabled 💌       | (i)                    |                                                |                                       |
| OCS/Lync signaling destination | ation address       | dirpool.ciscotp | .com                   | Configure trusted h                            | <u>osts</u>                           |
| OCS/Lync signaling destination | ation port          | * 5061          | (1)                    |                                                |                                       |
| OCS/Lync signaling transp      | ort                 | TLS 💌 i         |                        |                                                |                                       |
| Capabilities                   |                     |                 |                        |                                                |                                       |
| Register FindMe users as       | clients on OCS/Lync | Yes 💙 i         |                        |                                                |                                       |
| OCS/Lync domain                |                     | vcs.domain      | Configure SIP do       | mains                                          |                                       |
| Transcoders                    |                     |                 |                        |                                                |                                       |
|                                |                     |                 |                        |                                                |                                       |
| Enable transcoders for this    | s B2BUA             | Yes 💌 🚺         |                        |                                                |                                       |
| Port on B2BUA for transco      | der communications  | * 65080         | i                      |                                                |                                       |
| Use transcoder policy rule     | s                   | Yes 💌 🤃         | Configure policy rules |                                                |                                       |
| тири                           |                     |                 |                        |                                                |                                       |
|                                |                     |                 |                        |                                                |                                       |
| Offer TURN services            |                     | No 💌 i          |                        |                                                |                                       |
| Advanced                       |                     |                 |                        |                                                |                                       |
| Advanced settings              |                     | Show advance    | <u>d settings</u>      |                                                |                                       |

```
Save
```

### Specify the Cisco AM GWs

1. Go to the Transcoders page (Applications > B2BUA > Transcoders) and click New.

| Status | System  | VCS configuration | Applications | Maintenance |     | ۲ 😪                                                            |
|--------|---------|-------------------|--------------|-------------|-----|----------------------------------------------------------------|
| Transc | oders   |                   |              |             |     | You are here: <u>Applications</u> • <u>B2BUA</u> • Transcoders |
| Config | uration |                   |              |             |     |                                                                |
| Addres | s       |                   | *            |             | (i) |                                                                |
| Port   |         |                   | * 5061       | (i)         |     |                                                                |

#### Create transcoder Cancel

2. Configure the fields as follows:

| Address | IP address or FQDN of the AM gateway.                                                                                                    |
|---------|----------------------------------------------------------------------------------------------------|
| Port    | IP port on the Cisco AM GW – typically 5061 (for TLS). This port should match the <b>Encrypted SIP (TLS)</b> port configured on the <b>Network &gt; Services</b> page on |

the AM GW.

#### 3. Click Create transcoder.

4. Repeat for all transcoders that the VCS will use (up to a total of 6 transcoders).

Note that if the Cisco AM GWs (transcoders) reach their capacity, any calls that would normally route via the Cisco AM GW will not fail but will be routed directly. Any calls that are routed directly will not be able to support the higher resolutions in Lync client.

### Configure the Cisco AM GWs as trusted hosts

- Go to the Microsoft OCS/Lync B2BUA trusted hosts page (Applications > B2BUA > Microsoft OCS/Lync > B2BUA trusted hosts) and click New.
- 2. Configure the fields as follows:

| IP Address | IP address of the Cisco AM GW (must not be an FQDN). |
|------------|------------------------------------------------------|
| Туре       | Transcoder                                           |

- 3. Click Create trusted host.
- 4. Repeat for all transcoders that the VCS will use (up to a total of 6 transcoders).

| Cisco TelePresence Video C             | ommunication Server Control |                                                                               |
|----------------------------------------|-----------------------------|-------------------------------------------------------------------------------|
| Status System VCS configuration Applie | cations Maintenance         | <u>v</u> 😔                                                                    |
| Microsoft OCS/Lync B2BUA trusted ho    | osts                        | You are here: Applications > B2BUA > Microsoft OCS/Lync > B2BUA trusted hosts |
| Configuration                          |                             |                                                                               |
| Name                                   |                             |                                                                               |
| IP address                             |                             | 0                                                                             |
| Туре                                   | Please Select 👻 🧃           |                                                                               |
| Create trusted host Cancel             |                             |                                                                               |

### Specify the Cisco AM GW routing policy

This is where you can set up policy rules to control which calls can use the Cisco AM GW.

- Go to the Microsoft OCS/Lync B2BUA transcoder policy rules page (Applications > B2BUA > Microsoft OCS/Lync > Transcoder policy rules).
- 2. Click New.
- 3. Configure the fields as follows:

|                | To configure an Allow rule<br>e.g. allow john@example.com to use the<br>Cisco AM GW | To configure a Deny rule<br>e.g. deny all |  |
|----------------|-------------------------------------------------------------------------------------|-------------------------------------------|--|
| Name           | As required, e.g. "Allow John"                                                      | As required, e.g. "Deny All"              |  |
| Description    | Descriptive text as required                                                        | Descriptive text as required              |  |
| Priority       | e.g. 100                                                                            | e.g. 500                                  |  |
| Pattern type   | Exact                                                                               | Regex                                     |  |
| Pattern string | e.g. john@example.com                                                               | e.g*                                      |  |
| Action         | Allow                                                                               | Deny                                      |  |
| State          | Enabled                                                                             | Enabled                                   |  |

When using policy, it is usual to set up a set of allow rules for allowed personnel, then at the lowest priority set up a "Deny all" rule (**Pattern type** = Regex, **Pattern string** = .\*)

#### 4. Click Create rule.

| Status   | System    | VCS configuration | Applications | Maintenanc   | 9                                     |                        | ? 😋                                  |
|----------|-----------|-------------------|--------------|--------------|---------------------------------------|------------------------|--------------------------------------|
| Micros   | soft OCS/ | Lync B2BUA trar   | scoder polic | y rules      | You are here: <u>Applications</u> • E | 32BUA • Microsoft OCS/ | Lync • Transcoder policy rules • New |
| Config   | juration  |                   |              |              |                                       |                        |                                      |
| Name     |           |                   | *            |              | i                                     |                        |                                      |
| Descri   | ption     |                   |              |              | i                                     |                        |                                      |
| Priority |           |                   | * 100        |              | (i)                                   |                        |                                      |
| Pattern  | type      |                   | Prefix 💊     | i            |                                       |                        |                                      |
| Pattern  | string    |                   |              |              | i                                     |                        |                                      |
| Action   |           |                   | Allow 🔽      | i            |                                       |                        |                                      |
| State    |           |                   | Enabled      | <b>v</b> (i) |                                       |                        |                                      |
|          |           |                   |              |              |                                       |                        |                                      |

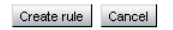

#### What should I allow?

The Advanced Media Gateway policy rules match against dialed URIs and caller IDs, i.e. both the called and calling parties.

- If Lync client and video endpoints dial FindMe IDs then the FindMe IDs must be included in the "allowed" policy rules.
- If Lync client and video endpoints are dialed directly then the Lync client and video endpoint IDs must be included in the "allowed" policy rules.
- If Lync clients are included as devices in FindMe profiles then the Lync client URI must be included in the "allowed" policy rules (as FindMe will fork the call before the Cisco AM GW policy checks the dialed URI).

**Note**: if the Cisco VCS's FindMe configuration has **Caller ID** set to *FindMe ID*, it is recommended that Lync clients are not included as devices in FindMe profiles – the "Lync gateway" VCS registering FindMe users to Lync allows Lync client and video endpoints to be called simultaneously by calling a single URI.

If the Cisco VCS's FindMe configuration has Caller ID set to FindMe ID then the FindMe IDs must be included in the "allowed" policy rules. If Caller ID is set to Incoming ID then the video endpoint IDs must be included in the "allowed" policy rules.

# **Configuring the Cisco AM GW**

### **Network port A settings**

- 1. Go to the Port A settings page (Network > Port A settings).
- 2. Configure the fields as follows:

| IP configuration | Manual                                   |
|------------------|------------------------------------------|
| IP address       | Required IP address for this Cisco AM GW |
| Subnet mask      | Subnet mask for the subnet               |
| Default gateway  | Default gateway for the subnet           |

3. Click Update IP configuration.

#### ahaha

CISCO Cisco TelePresence Advanced Media Gateway

| Status Network Settings Calls | Proxies Users Maintenance | User: admin 🥶 🧿                           |
|-------------------------------|---------------------------|-------------------------------------------|
| Port A settings               |                           | You are here: > Network > Port A settings |
| Port A IP configuration       |                           | × A                                       |
| IPv4 configuration            |                           |                                           |
| IP configuration              | Manual                    |                                           |
| Manual configuration          |                           |                                           |
| IP address                    | 10.47.221.101             |                                           |
| Subnet mask                   | 255.255.252.0             |                                           |
| Default gateway               | 10.47.220.1               |                                           |
|                               | Update IP configuration   |                                           |
| Port A IP status              |                           | ×                                         |
| DHCP                          | <not in="" use=""></not>  |                                           |
| IP address                    | 10.47.221.101             |                                           |
| Subnet mask                   | 255.255.252.0             |                                           |
| Default gateway               | 10.47.220.1               |                                           |
|                               |                           |                                           |

### **DNS** settings

- 1. Go to the DNS page (Network > DNS).
- 2. Configure the fields as follows:

| Host name                | Hostname of the Cisco AM GW (optional)                        |
|--------------------------|---------------------------------------------------------------|
| Name server              | IP address of DNS server                                      |
| Secondary name server    | Secondary DNS server IP address (optional)                    |
| Domain name (DNS Suffix) | DNS suffix to add to a hostname to make it an FQDN (optional) |

3. Click Update DNS configuration.

# CISCO Cisco TelePresence Advanced Media Gateway

| Status Network Settings Calls  | Proxies Users Maintenance | User: admin 🞯 🔇               |
|--------------------------------|---------------------------|-------------------------------|
| DNS                            |                           | You are here:   Network   DNS |
| DNS configuration              |                           | ×                             |
| DNS configuration<br>Host name | Manual                    |                               |
| Name server                    | 10.47.220.2               |                               |
| Secondary name server          |                           |                               |
| Domain name (DNS suffix)       |                           |                               |
|                                | Update DNS configuration  |                               |
| DNS Status                     |                           | ×                             |
| Host name                      | <unset></unset>           |                               |
| Name server                    | 10.47.220.2               |                               |
| Secondary name server          | <unset></unset>           |                               |
| Domain name (DNS suffix)       | <unset></unset>           |                               |

### **Network services**

- 1. Go to the Services page (Network > Services).
- 2. Ensure that:

| Incoming Encrypted SIP (TLS) | Selected ✓ and Port A = 5061 |
|------------------------------|------------------------------|
|------------------------------|------------------------------|

3. If any modification was required, click Apply changes.

#### aluth CISCO Cisco TelePresence Advanced Media Gateway Status Network Settings Calls Provies Users Maintenance Utor admin -be (1) Services You are here: + Nittwo ork + Se TCP service PortA PortB NHO 00 00-443 445 Secure web 5060 Incoming SIP (TCP) 5000 5061 5001 incoming Encrypted SIP (TLS) FTP 21 21 PortA Port B UDP service 165 SMP 5060 SP (UDP) Apply changes Reset to default

**Note**: if the Incoming Encrypted SIP (TLS) option is not displayed, obtain the "Encryption" option for the Cisco AM GW and update the features in the **Feature management** section of the **Upgrade** page (Maintenance > Upgrade).

### System settings

- 1. Go to the System settings page (Settings > System settings).
- 2. Configure the fields as follows:

| Motion / sharpness tradeoff  | As required, e.g. <i>Balanced</i> |
|------------------------------|-----------------------------------|
| Default bandwidth from AM GW | As required, e.g. 2.00 Mbit/s     |
| Default bandwidth to AM GW   | <same as="" transmit=""></same>   |

<other parameters>

As required

#### 3. Click Apply changes.

#### abab

CISCO Cisco TelePresence Advanced Media Gateway

| Status     | Network         | Settings        | Calls     | Proxies                                                                                                    | Users           | Maintenar  | ice         |          |        |       |           |          | User     | admin   | 0       | ?   |
|------------|-----------------|-----------------|-----------|----------------------------------------------------------------------------------------------------|-----------------|------------|-------------|----------|--------|-------|-----------|----------|----------|---------|---------|-----|
| Syste      | n setting       | s               |           |                                                                                                    |                 |            |             |          |        |       | You are h | here: 🕨  | Settings | ▶ Syste | m setti | ngs |
| Call setti | ngs             |                 |           |                                                                                                    |                 |            |             |          |        |       |           |          |          |         |         | ×   |
| Motion (   | sharnness tra   | deoff           |           | Balanced                                                                                                    | ~               |            |             |          |        |       |           |          |          |         |         |     |
| Default    | handwidth from  | n AM GW         |           | 2.00 Mbit/                                                                                                    |                 |            |             |          |        |       |           |          |          |         |         |     |
| Default    | bandwidth to &  | M GIA(          |           | csame as                                                                                                    | transmita 🔊     | *          |             |          |        |       |           |          |          |         |         |     |
| Convert    | out-of-band to  | in-band DTMF    | -         |                                                                                                    |                 |            |             |          |        |       |           |          |          |         |         |     |
| Overlay    | narticinant na  | ne              |           |                                                                                                    |                 |            |             |          |        |       |           |          |          |         |         |     |
| Welcom     | o moccodo       | iic.            |           |                                                                                                    |                 |            |             |          | 1      |       |           |          |          |         |         |     |
| Viele on   | e messaye       |                 |           |                                                                                                    |                 |            |             |          |        |       |           |          |          |         |         |     |
| vveicom    | e message du    | ation           |           | <never sn<="" th=""><td>ow&gt; <u>v</u> no</td><td>message se</td><td>C C</td><td></td><td></td><td></td><td></td><td></td><td></td><td></td><td></td><td></td></never> | ow> <u>v</u> no | message se | C C         |          |        |       |           |          |          |         |         |     |
| Allow V    | ndescreen vid   | eo cropping     |           |                                                                                                    |                 |            |             |          |        |       |           |          |          |         |         |     |
| Flow co    | ntrol on video  | errors          |           |                                                                                                    |                 |            |             |          |        |       |           |          |          |         |         |     |
| Concea     | video errors    |                 |           |                                                                                                    |                 |            |             |          |        |       |           |          |          |         |         |     |
| Limit tra  | nsmitted video  | from Communi    | cator for |                                                                                                    |                 |            |             |          |        |       |           |          |          |         |         |     |
| Mac clie   | nts to VGA      |                 |           |                                                                                                    |                 |            |             |          |        |       |           |          |          |         |         |     |
| Video tr   | ansmit size op  | timization      |           | Dynamic c                                                                                                    | odec and re     | solution 🚩 |             |          |        |       |           |          |          |         |         |     |
| Video re   | solution select | tion mode       |           | Default                                                                                                    | ~               |            |             |          |        |       |           |          |          |         |         |     |
| Maximur    | n transmitted v | ideo packet si: | ze        | 1400                                                                                                    | bytes           |            |             |          |        |       |           |          |          |         |         |     |
| Audio c    | odecs from AN   | 1 GW            |           | 🗹 G.711                                                                                                    | 🗹 G.722         | G.722.1    | 🗹 G.723.1   | 🗹 G.7:   | 28 🗌   | G.729 | Polycom   | h(R) Sir | en7(TM)  |         |         |     |
|            |                 |                 |           | 🗹 Polycoi                                                                                                    | n(R) Siren14    | (TM) 🗹 G.1 | 722.1 Annex | : C 🗹 A/ | AC-LC  | 🗹 🖂   | C-LD      |          |          |         |         |     |
| Audio c    | odecs to AM G   | w               |           | 🗹 G.711                                                                                                    | 🗹 G.722         | G.722.1    | G.723.1     | 🗹 G.7:   | 28     | G.729 | Polycom   | n(R) Sir | en7(TM)  |         |         |     |
|            |                 |                 |           | Polyco                                                                                                    | n(R) Siren14    | ITM 🔽 G    | 722.1 Annex | C 🗹 AJ   | AC-LC  |       | C-LD      |          | ,        |         |         |     |
| Video c    | odecs from AN   | 1 GW            |           | ✓ H.261                                                                                                    | H.263           | ✓H.263+    | H.264       | Microso  | oft RT | √ideo |           |          |          |         |         |     |
| Video c    | odecs to AM G   | W               |           | 🗹 H.261                                                                                                    | <b>⊻</b> H.263  | ✓H.263+    | ✓H.264 🔽    | Microso  | oft RT | √ideo |           |          |          |         |         |     |
| User inte  | erface settings |                 |           |                                                                                                    |                 |            |             |          |        |       |           |          |          |         |         | ×   |
| Show v     | ideo thumbnail  | images          |           | <b>V</b>                                                                                                    |                 |            |             |          |        |       |           |          |          |         |         |     |
| Apply ch   | anges           |                 |           |                                                                                                    |                 |            |             |          |        |       |           |          |          |         |         |     |

**Note**: some endpoints and network equipment do not support as many codecs as the Cisco AM GW can offer. For best interoperation it is recommended that at least one audio codec is left unselected in the **Audio codecs from AM GW** and **Audio codecs to AM GW** sections.

### **Resource settings**

- 1. Go to the Resource settings page (Settings > Resource settings).
- 2. Configure the fields as follows:

| Call capability | <i>Allow HD</i> – supports high definition video calls at up to 720p at 30fps <i>SD only</i> – supports calls at up to w448p at 30fps |
|-----------------|----------------------------------------------------------------------------------------------------|
|                 | The number of calls supported in the selected mode is shown. This depends on the model of AM gateway you are using.                   |

3. Click Apply changes.

| cisco Cisco TelePresence      | Advanced Media Gateway    |                                              |
|-------------------------------|---------------------------|----------------------------------------------|
| Status Network Settings Calls | Proxies Users Maintenance | User: admin 😔 🧿                              |
| Resource settings             |                           | You are here: > Settings > Resource settings |
| Resource allocation           |                           | ×                                            |
| Call capability               | Allow HD 😒                |                                              |
| Call capacity                 | 10 calls                  |                                              |
|                               | Apply changes             |                                              |

**Note**: if this setting is changed the Cisco AM GW will need to be shut down and restarted (see 'Shut down and restart the Cisco AM GW' on page 13).

### Time

- 1. Go to the Time page (Settings > Time).
- 2. Configure the fields as follows:

| Enable NTP | Select this option                          |
|------------|---------------------------------------------|
| UTC offset | Configure as required for local time zone   |
| NTP host   | IP address or DNS name of NTP (time) server |

3. Click Update NTP settings.

| CISCO Cisco T            | elePresence Advanced N       | <i>I</i> edia Gateway                                                |
|--------------------------|------------------------------|----------------------------------------------------------------------|
| Status Network Sett      | <b>ings</b> Calls Proxies Us | sers Maintenance Debug User: admin 🎅 🧿                               |
| Time                     |                              | You are here:   Settings  Time                                       |
| System time              |                              | ×                                                                    |
| Current time<br>New time | 15:37, October<br>15 : 37    | 11 2011           New date         11           October         2011 |
|                          | Change system                | m time                                                               |
| NTP                      |                              | × .                                                                  |
| Enable NTP               |                              |                                                                      |
| UTC offset               | 0                            |                                                                      |
| NTP host                 | ntp01.ciscotp.c              | som                                                                  |
|                          | Update NTP se                | attings                                                              |

### **Proxies**

- 1. Go to the **Proxies** page (**Proxies** > **Proxies**).
- 2. Click Add new proxy.
- 3. Configure the fields as follows:

| Name    | Descriptive name (for display purposes only)                                                                                                    |
|---------|----------------------------------------------------------------------------------------------------|
| Address | Enter the IP address of the Cisco VCS in the form n.n.n.e5080<br>The address must include the VCS port number (as configured in <b>Port on</b><br>B2BUA for transcoder communications on the VCS, typically 65080). |

| Outgoing transport<br>Note: this is AM GW<br>1.0 only | <ul> <li>TLS</li> <li>If the <i>TLS</i> option is not displayed, obtain the "Encryption" option for the Cisco AM GW and update the features in the Feature management section of the Upgrade page (Maintenance &gt; Upgrade).</li> </ul> |
|-------------------------------------------------------|----------------------------------------------------------------------------------------------------|
|                                                       | <ul> <li>AM GW 1.1 uses the same transport for outgoing messages as the<br/>transport used in the received messages.</li> </ul>                                                                                                    |

#### 4. Click Add proxy.

### alada

CISCO Cisco TelePresence Advanced Media Gateway

| Status                                               | Network   | Settings | Calls | Proxies  | Users | Maintenance | User: admin 🞯 🧿 |
|------------------------------------------------------|-----------|----------|-------|----------|-------|-------------|-----------------|
| Add new proxy You are here:   Proxies  Add new proxy |           |          |       |          |       |             |                 |
| Proxy inf                                            | iormation |          |       |          |       |             | ×               |
| Name                                                 |           |          |       |          |       |             |                 |
| Address                                              |           |          |       |          |       |             |                 |
|                                                      |           |          |       | Add prox | У     |             |                 |

If the Cisco AM GW is connected to a cluster of Cisco VCSs then set up proxy entries for each Cisco VCS peer in the cluster.

### Shut down and restart the Cisco AM GW

The Cisco AM GW only needs to be shut down and restarted if the HD / SD setting on the **Resource** settings page has been changed. If it has been changed:

- 1. Go to the Shutdown page (Maintenance > Shutdown).
- 2. Click Shutdown AM GW and then click Confirm AM GW shutdown.

A red banner will appear confirming "AM GW SHUT DOWN. Restart required".

**Note**: if the confirm is not carried out immediately the system may timeout and the procedure above will have to be repeated.

#### 3. Click Restart AM GW.

"AM GW RESTART IN PROGRESS" will confirm that a restart is occurring.

# **Requirements and usage of Lync client**

### **PC requirements**

To support 720p RT Video operation, the Lync client needs to be running on a quad core processor PC. A dual core processor will support up to VGA resolution. Single core supports only CIF resolution.

### Increasing the resolution of a Lync client call

When in a call, the resolution of the image (size of the picture seen on the screen) can be altered. The user can choose to pop out the video or view full screen.

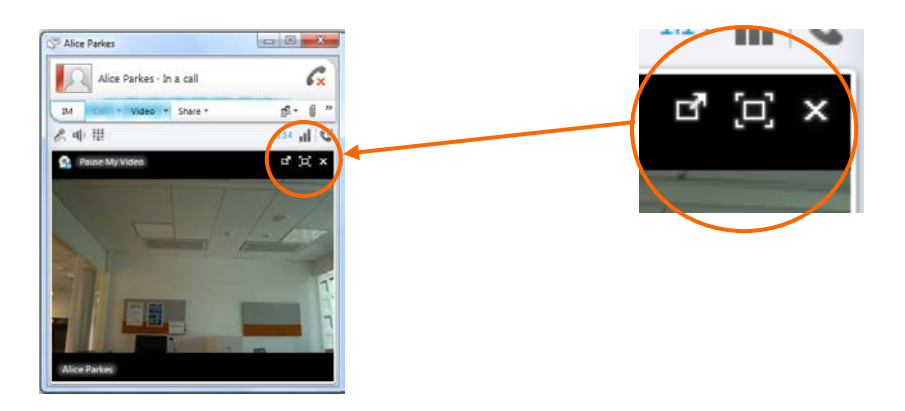

When the Lync video window is resized, Lync will appropriately ask the remote endpoint to send a higher resolution.

# **Appendix 1 – Troubleshooting**

Calls between endpoints and Lync via the UC gateway where the Cisco AM GW is not involved consist of a single call with two call legs.

- Leg a) between the endpoint and Cisco VCS
- Leg b) between Cisco VCS and Lync

Calls between endpoints and Lync via the UC gateway where the Cisco AM GW is involved consist of two calls and four call legs.

- Leg a) between the endpoint and Cisco VCS
- Leg b) between Cisco VCS and the Cisco AM GW
- Leg c) between the Cisco AM GW and Cisco VCS
- Leg d) between Cisco VCS and Lync

### **Cisco VCS and Lync**

Troubleshooting calls between Cisco VCS and Lync is very much the same as troubleshooting any Cisco VCS / Lync call scenario. See the Troubleshooting section in <u>Microsoft Lync 2010 and Cisco</u> <u>VCS deployment guide</u>.

#### Cisco VCS search history and Status > Calls

As a starting point, consider **Search history** and **Status > Calls** on the Cisco VCS.

Check that the calls are being made as expected.

#### Lync client debug

This will give the Lync client client's view of the call.

#### Lync debug

This will provide Lync's view of communications between Lync and Cisco VCS, and Lync and Lync Client.

#### Cisco VCS / Cisco AM GW

#### Cisco VCS search history and Status > Calls

As a starting point, consider **Search history** and **Status > Calls** on the Cisco VCS.

Check that the calls are being made as expected.

#### **Cisco AM GW Event log**

The Event log (Maintenance > Logs > Event log) shows key events including incoming calls, connecting calls and disconnecting calls and error events.

**Note**: the oldest event information is shown on page 1 – the opposite order to the event information on Cisco VCS where page 1 is the most recent information.

The level of tracing (to save more or less information in the Event log) can be configured in the Event capture filter page (Maintenance > Logs > Event capture filter).

When displaying the Event log, this information or a subset of it can be displayed. In the **Event** display filter page (Maintenance > Logs > Event capture filter) filters can be set to remove information from the displayed log, to enable the reader to focus in on the most relevant information.

#### Cisco AM GW SIP log

The Cisco AM GW can perform SIP level logging. On the SIP log page (Maintenance > Logs > SIP log) select Enable SIP logging. Refresh the page to see the log.

#### Cisco AM GW CDRs

The Cisco AM GW can perform CDR logging. On the CDR log page (Maintenance > Logs > CDR log) select Enable CDR logging. Refresh the page or click Update display to see the log.

The main view shows four messages per call:

- Participant "<caller id 1>" initiated a call >>
   clicking >> provides details of the destination of that call
- Participant "<caller id 1>" (<IP>) disconnected >>
   clicking >> provides details of the media codecs, bandwidth and resolution used
- Participant "<caller id 2>" (<IP>) disconnected >>
   clicking >> provides details of the media codecs, bandwidth and resolution used
- Call terminated after <time> >>
   clicking >> provides the disconnect reason

#### Check Cisco AM GW proxy configuration

When configuring the Cisco AM GW proxy to the Cisco VCS, ensure that the IP address of the Cisco VCS includes the VCS port number (as configured in **Port on B2BUA for transcoder communications** on the VCS, typically 65080).

# **Appendix 2 – Known limitations**

See also the "Known limitations" section in document <u>Microsoft Lync 2010 and Cisco VCS deployment</u> <u>guide</u>.

### Restrictions

#### **Duo Video**

Duo Video is not supported into the Microsoft Lync environment (with or without the Cisco AM GW).

#### Simultaneous answer

 Multiple answer is not supported – it is not recommended to have auto-answer with the same timeout enabled on multiple endpoints in any FindMe account location.

#### **AVMCU / livemeeting calls**

Calls to / from AVMCU and livemeeting are not supported.

### **Removed restrictions**

Some restrictions have been removed with the upgrade of AM GW from version 1.0 to 1.1, others are removed with the use of the VCS B2BUA mode.

#### Lync Edge Server

Calls to / from Lync client clients registered to Lync through an Edge Server are supported only if the VCS has the **Enhanced OCS Collaboration** option key installed.

#### **Encrypted calls**

Encrypted calls between Lync and the Cisco AM GW are supported from AMGW 1.1 – see the configuration required in <u>Microsoft Lync 2010 and Cisco VCS deployment guide</u>. (Using encryption with Lync requires that the VCS has the **Enhanced OCS Collaboration** option key installed).

# Appendix 3 – Additional information

### Reaching Cisco AM GW capacity

If the call capacity of the Cisco AM GWs is reached, new calls to and from Lync will be routed directly between Cisco VCS and Lync.

The calls will succeed, but the image resolution will be limited to CIF in both directions, from Lync client to video endpoint and from video endpoint to Lync client, whatever the image size selected on Lync client.

### Bandwidth control

Bandwidth can be controlled using pipes over links to the "To Microsoft OCS/Lync Server via B2BUA" neighbor zone.

### Call license usage

| Call type                           | Traversal call licenses | Non-traversal call licenses |
|-------------------------------------|-------------------------|-----------------------------|
| SIP to Lync call via Cisco AM GW    | 0                       | 1                           |
| H.323 to Lync call via Cisco AM GW  | 1                       | 0                           |
| SIP to Lync direct from Cisco VCS   | 0                       | 1                           |
| H.323 to Lync direct from Cisco VCS | 1                       | 0                           |

### **Endpoint specific configuration**

See the endpoint specific configuration appendix in document <u>Microsoft Lync 2010 and Cisco VCS</u> <u>deployment guide</u> for general settings for use of video endpoints with Cisco VCS and Lync.

### **Communicator for MAC**

Low power MAC machines may experience high resource consumption when handling calls with video endpoints. AMGW has a configuration to limit video communications from Communicator for MAC to VGA to avoid this excessive resource usage.

To limit Communicator for MAC calls to only use VGA:

- 1. Go to the Systems Settings page (Settings > System Settings).
- 2. Configure the field as follows:

| Limit transmitted video from        | Select the tick box |
|-------------------------------------|---------------------|
| Communicator for MAC clients to VGA |                     |

3. Click Apply changes.

Note that this will affect the video quality of calls with all Communicators for MAC.

# **Document revision history**

| Revision | Date          | Description                                                                                                    |  |
|----------|---------------|----------------------------------------------------------------------------------------------------|--|
| 1        | April 2010    | Initial release.                                                                                                    |  |
| 2        | November 2010 | New document styles applied.                                                                                                    |  |
| 3        | February 2011 | Updated for VCS X6.1.                                                                                                    |  |
| 4        | October 2011  | Major revision to cover Cisco VCS X7.0 (including B2BUA), Microsoft Lync 2010 and Cisco AM GW 1.1.                                            |  |
| 5        | August 2012   | Updated for Cisco VCS X7.2. Removed references to OCS and non-B2BUA mode operation.                                                           |  |
| 6        | December 2012 | Updated to emphasize that when defining the Cisco AM GW proxy to the Cisco VCS, the IP address of the Cisco VCS must include the port number. |  |

The following table summarizes the changes that have been applied to this document.

THE SPECIFICATIONS AND INFORMATION REGARDING THE PRODUCTS IN THIS MANUAL ARE SUBJECT TO CHANGE WITHOUT NOTICE. ALL STATEMENTS, INFORMATION, AND RECOMMENDATIONS IN THIS MANUAL ARE BELIEVED TO BE ACCURATE BUT ARE PRESENTED WITHOUT WARRANTY OF ANY KIND, EXPRESS OR IMPLIED. USERS MUST TAKE FULL RESPONSIBILITY FOR THEIR APPLICATION OF ANY PRODUCTS.

THE SOFTWARE LICENSE AND LIMITED WARRANTY FOR THE ACCOMPANYING PRODUCT ARE SET FORTH IN THE INFORMATION PACKET THAT SHIPPED WITH THE PRODUCT AND ARE INCORPORATED HEREIN BY THIS REFERENCE. IF YOU ARE UNABLE TO LOCATE THE SOFTWARE LICENSE OR LIMITED WARRANTY, CONTACT YOUR CISCO REPRESENTATIVE FOR A COPY.

The Cisco implementation of TCP header compression is an adaptation of a program developed by the University of California, Berkeley (UCB) as part of UCB's public domain version of the UNIX operating system. All rights reserved. Copyright © 1981, Regents of the University of California.

NOTWITHSTANDING ANY OTHER WARRANTY HEREIN, ALL DOCUMENT FILES AND SOFTWARE OF THESE SUPPLIERS ARE PROVIDED "AS IS" WITH ALL FAULTS. CISCO AND THE ABOVE-NAMED SUPPLIERS DISCLAIM ALL WARRANTIES, EXPRESSED OR IMPLIED, INCLUDING, WITHOUT LIMITATION, THOSE OF MERCHANTABILITY, FITNESS FOR A PARTICULAR PURPOSE AND NONINFRINGEMENT OR ARISING FROM A COURSE OF DEALING, USAGE, OR TRADE PRACTICE.

IN NO EVENT SHALL CISCO OR ITS SUPPLIERS BE LIABLE FOR ANY INDIRECT, SPECIAL, CONSEQUENTIAL, OR INCIDENTAL DAMAGES, INCLUDING, WITHOUT LIMITATION, LOST PROFITS OR LOSS OR DAMAGE TO DATA ARISING OUT OF THE USE OR INABILITY TO USE THIS MANUAL, EVEN IF CISCO OR ITS SUPPLIERS HAVE BEEN ADVISED OF THE POSSIBILITY OF SUCH DAMAGES.

Cisco and the Cisco Logo are trademarks of Cisco Systems, Inc. and/or its affiliates in the U.S. and other countries. A listing of Cisco's trademarks can be found at <u>www.cisco.com/go/trademarks</u>. Third party trademarks mentioned are the property of their respective owners. The use of the word partner does not imply a partnership relationship between Cisco and any other company. (1005R)

Any Internet Protocol (IP) addresses and phone numbers used in this document are not intended to be actual addresses and phone numbers. Any examples, command display output, network topology diagrams, and other figures included in the document are shown for illustrative purposes only. Any use of actual IP addresses or phone numbers in illustrative content is unintentional and coincidental.

© 2012 Cisco Systems, Inc. All rights reserved.